# Webmail aufrufen

Um sich im Webmail einzuloggen öffnen Sie Ihren Webbrowser (Firefox, Internet Explorer) und geben Sie folgende Adresse ein: https://webmail2.shinternet.ch

| 191          | 99                        |
|--------------|---------------------------|
| Benutzername | hans.muster@shinternet.ch |
|              |                           |
| Passwort     | •••••                     |
|              | Login                     |

Geben Sie Im Loginfenster Ihre komplette E-Mail Adresse als Benutzername ein, Ihr zugehöriges Passwort und klicken Sie auf Login.

Nach dem Login befinden Sie sich auf der E-Mail Übersicht des Webmails.

Oben rechts können Sie die Hauptseiten E-Mail, Adressbuch und Einstellungen auswählen.

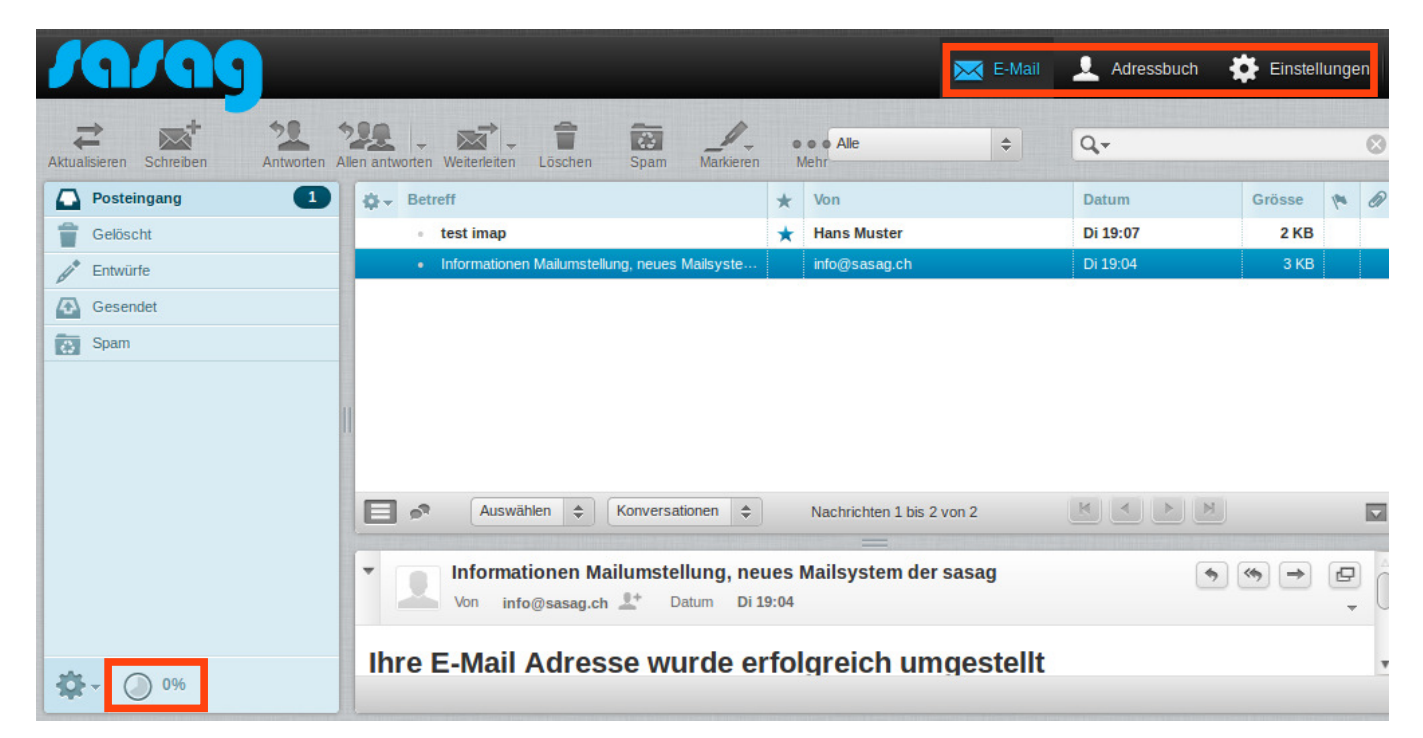

Unten links sehen Sie, wie viel Ihres maximalen Speicherplatzes belegt ist.

Möchten Sie mehrere Nachrichten anwählen drücken Sie auf Ihrer Tastatur die "Ctrl" Taste und wählen mit der Maus die Nachrichten aus.

Wenn Sie einen ganzen Block auswählen möchten, wählen Sie mit der Maus die erste und letzte Nachricht aus während Sie die "Shift" Taste drücken.

# Funktionsmenü

Oben links finden Sie das Funktionsmenü:

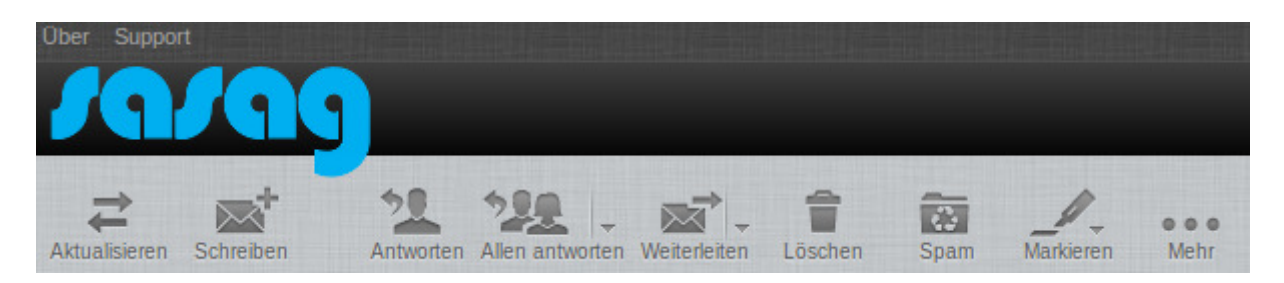

| Aktualisieren   | Aktualisiert den Posteingang und alle anderen Ordner                        |
|-----------------|-----------------------------------------------------------------------------|
| Schreiben       | Klicken Sie hier um ein neues Mail zu schreiben                             |
| Antworten       | Antwortet auf das Mail welches markiert ist                                 |
| Allen antworter | Antwortet allen Personen der Empfängerliste des markierten Mails            |
| Weiterleiten    | Leitet das markierte Mail weiter                                            |
| Löschen         | Löscht die markierten Mails                                                 |
| Spam            | Markiert die aktuelle Nachricht als Spam                                    |
| Markieren       | Hiermit können Sie die Markierungen anpassen                                |
|                 | Hier finden Sie weitere Funktionen:                                         |
| Mehr            | Nachricht drucken – druckt die Nachricht aus                                |
|                 | Herunterladen – Speichert die Nachricht als .EML auf Ihrem Computer         |
|                 | Als neue Nachricht öffnen – Öffnet die Nachricht als neues Mail             |
|                 | Quelltext anzeigen – Zeigt den Quellcode des Mails                          |
|                 | In neuem Fenster öffnen – Offnet die Nachricht in einem neuem Fenster       |
|                 | <b>Filter erstellen –</b> Erstellen Sie einen neuen Filter annand des Malis |

# Neue Mail schreiben

Um ein neues Mail zu schreiben, klicken Sie auf den Button "Schreiben". Die Anzeige beim Schreiben einer E-Mail sieht folgendermaßen aus:

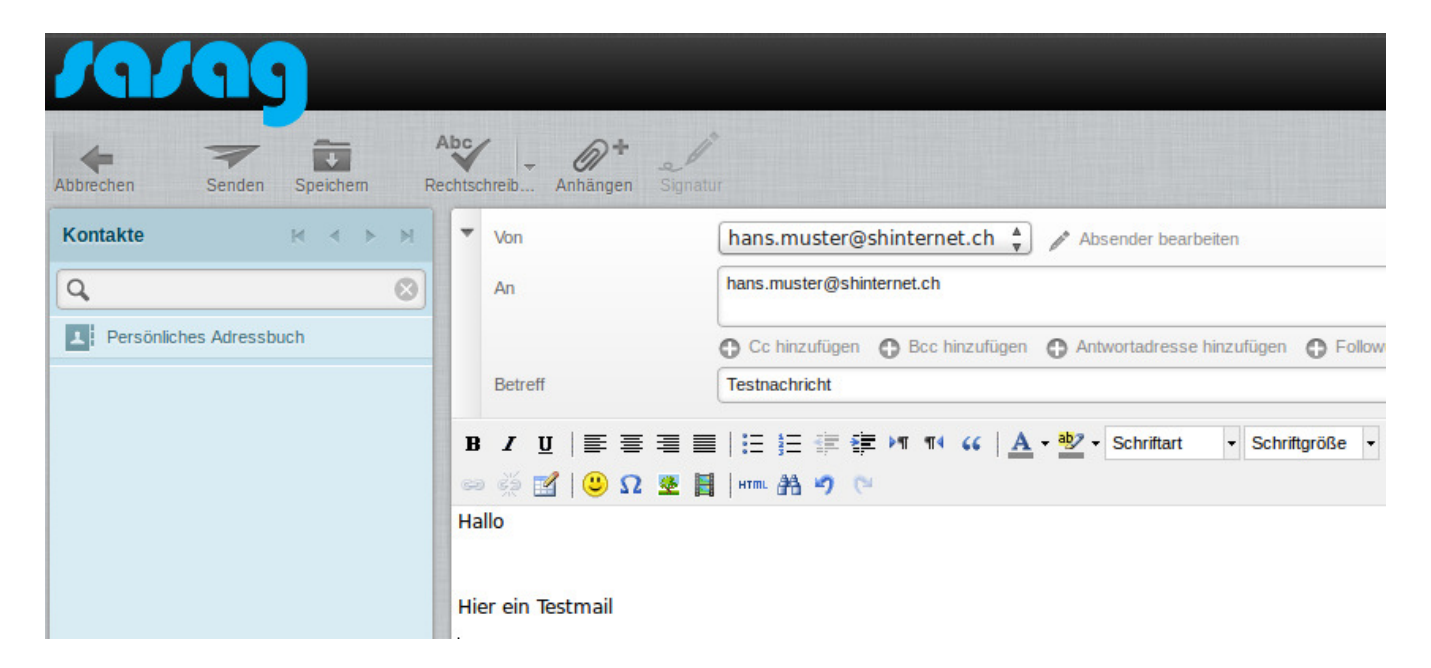

Tragen Sie beim Empfänger-Feld die E-Mail Adresse ein, an die Sie eine E-Mail schicken wollen.

Mehrere Empfänger trennen Sie per Komma, z.B.:

test1@shinternet.ch, test2@shinternet.ch

Dasselbe Format gilt auch für die CC (Kopie) und BCC (Blind-Kopie) Felder.

Beim Erstellen einer E-Mail wird Ihnen eine Formatleiste angezeigt, mit welcher Sie Ihren Text bearbeiten können (fett, kursiv, usw.). Sie können auch Smilies und andere Bilder in die E-Mail einfügen.

Um Anhänge der E-Mail mitzusenden können Sie auf "Datei anfügen" klicken. Sie können mehrere Attachments (=Anhänge) der E-Mail anfügen. Die Maximalgrösse eines Mails beträgt 20MB.

Um die Nachricht abzusenden klicken Sie oben im Funktionsmenü auf "Senden".

# Abmelden

Für eine sichere Abmeldung und um zu gewährleisten, dass niemand Ihre E-Mails liest, während Sie den PC verlassen, klicken Sie am Ende Ihrer Sitzung bitte immer auf "Logout" oben rechts.

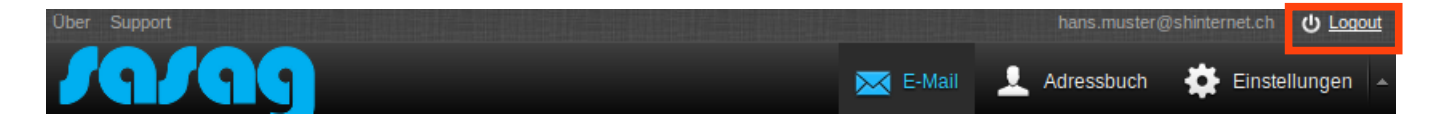

# Adressbuch

Im Bereich "Adressbuch" haben Sie die Möglichkeit Ihre Kontakte zu organisieren. Um einen neuen Kontakt hinzuzufügen, gehen Sie oben rechts auf die Schaltfläche "Adressbuch".

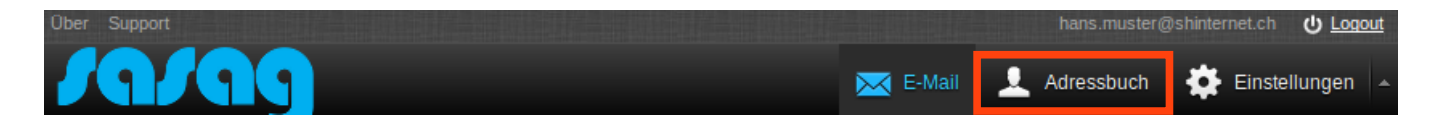

Klicken Sie jetzt in der zweiten Spalte auf den Button "+".

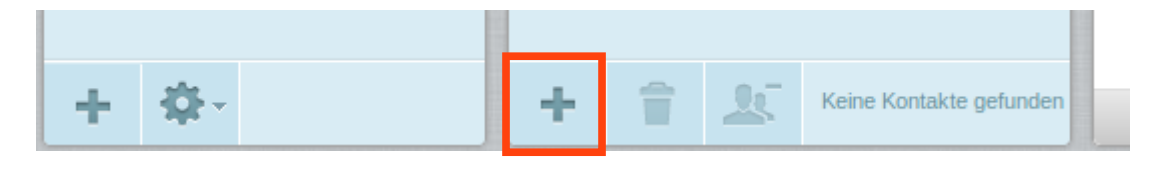

Geben Sie nun die Daten, die Sie ins Adressbuch einfügen möchten, in die dafür vorgesehenen Felder ein. Zum Bestätigen, drücken Sie auf "Speichern".

| Kontakt hinzufügen    |                           |         |      |        |   |
|-----------------------|---------------------------|---------|------|--------|---|
| Hinzufügen<br>Löschen | Hans                      | Must    | er   |        |   |
| Eigenschaften         | Persönliche Informationen | Notizen |      |        |   |
| E-Mail                |                           |         |      |        |   |
| Zuhause 🛓             | hasn.muster@shinternet.ch |         |      | 0      |   |
| Telefon               |                           |         |      |        |   |
| Zuhause 🔺             | 052 123 45 67             |         |      | 0      |   |
| Adresse               |                           |         |      |        |   |
| Zuhause 🛓             | Musterstrasse 11          |         |      |        |   |
|                       | Musterhausen              |         | 8200 |        |   |
|                       | Schweiz                   |         |      | Region | ٢ |
| Feld hinzufügen       | Abbrechen                 |         |      |        |   |

### Einstellungen

Um die Einstellungen zu öffnen klicken Sie oben rechts auf "Einstellungen". Nachfolgend werden die Einstellungen kurz erläutert.

Nach jeder Änderung einer Einstellung müssen Sie auf "Speichern" klicken.

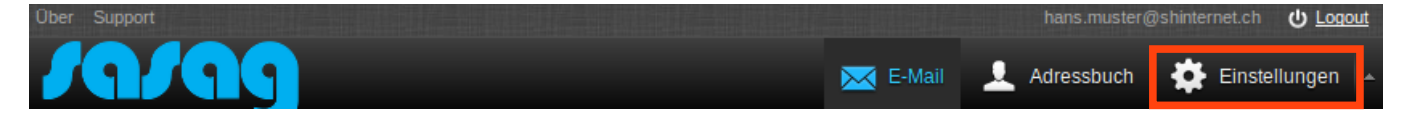

# $\mathsf{Einstellungen} \rightarrow \mathsf{Benutzeroberfläche} \rightarrow \mathsf{Allgemein}$

| rufen |
|-------|
| 1     |

# Einstellungen $\rightarrow$ Benutzeroberfläche $\rightarrow$ Browsereinstellungen

Möchten Sie, dass bei einem Mail Link einer Webseite anstatt das E-Mail Programm das Webmail geöffnet wird, müssen Sie den Link bei dieser Einstellungen aufrufen: "Als Empfänger für mailto: Links einrichten"

# $\mathsf{Einstellungen} \rightarrow \mathsf{Mailbox} \, \mathsf{Ansicht} \rightarrow \mathsf{Allgemein}$

Nachrichtenvorschau anzeigen Zeigt eine Vorschau des Mailinhaltes an.

Nachricht in Vorschau als gelesen markieren Definiert die Dauer wann die E-Mail als gelesen markiert werden soll.

# Empfängsbestätigung senden

Standardvorgehen wenn eine Empfangsbestätigung angefordert wurde.

# Konversationen aufklappen

Definieren Sie hier ob Konversationen aufgeklappt werden sollen.

#### Einträge pro Seite

Wieviele Mails sollen pro Seite angezeigt werden.

# Einstellungen $\rightarrow$ Mailbox Ansicht $\rightarrow$ Neue Nachrichten

Aktivieren Sie diese Option wenn alle Ordner auf neue Nachrichten überprüft werden soll.

# Einstellungen $\rightarrow$ Nachrichtendarstellung $\rightarrow$ Allgemein

# Nachrichten in neuem Fenster öffnen

Aktivieren Sie diese Option wenn jede Nachricht in einem neuem Fenster geöffnet werden soll.

#### **HTML bevorzugen**

Aktivieren Sie diese Option um HTML als Standard zu setzen.

# Standard-Zeichnsatz

Setzen Sie den Zeichnsatz fest.

# Eingebettete Bilder vom Internet laden

Definiert ob in HTML Nachrichten auch die Bilder angezeigt werden soll. Achtung dies kann ein Sicherheitsrisiko sein!

# Angehängte Bilder unter der Nachricht anzeigen

Listet die angehängten Bilder auf.

Zeige nächste Nachricht verschieben/löschen Aktiviert die Option um die nächste Nachricht zu verschieben oder zu löschen.

# $\mathsf{Einstellungen} \rightarrow \mathsf{Nachrichtenerstellung} \rightarrow \mathsf{Allgemein}$

Nachrichten in neuem Fenster erfassen Öffnet ein neues Fenster wenn Sie eine neue E-Mail schreiben möchten.

#### **HTML-Nachrichten verfassen**

Definieren Sie ob Ihre E-Mail im HTML- oder Text-Format erstellt wird.

#### Entwurf autom. speichern

Definieren Sie die Zeit wann ein E-Mail automatisch als Entwurf gespeichert werden soll.

# Namen der Dateianhänge

Hier kann der Standard für die Namen der Dateianhänge definiert werden.

**MIME-Kodierung für 8-bit Zeichen** Passt die MIME-Kodierung an.

**Empfangsbestätigung (MSN) immer anfordern** Sie erhalten eine Empfangsbestätigung sofern dies auf der Gegenseite unterstützt wird.

Übermittlungsbestätigung (DSN) immer anfordern Sie erhalten eine Übermittlungsbestätigung sofern dies auf der Gegenseite unterstützt wird.

Antworten im selben Ordner wie Original speichern. Ihr gesendetes Mail wird im Originalordner anstatt unter "Gesendet" gespeichert.

# Beantworten einer Nachricht

Hier können Sie definieren ob und wie die Originalnachricht zitiert werden soll.

Weiterleiten einer Nachricht

Definieren Sie hier ob beim Weiterleiten die Originalnachricht eingebettet oder als Anhang geschickt werden soll.

**Standardschrift in HTML-Nachricht** Definieren Sie hier die Schriftart in HTML E-Mails.

# Einstellungen $\rightarrow$ Nachrichtenerstellung $\rightarrow$ Signatur

Signatur automatisch einfügen Definieren Sie hier ob Ihre Signatur eingefügt werden soll.

# Beim Antworten die Signatur der Originalnachricht entfernen

Aktivieren Sie diese Option wenn beim Antworten die Signatur der Originalnachricht entfernt werden soll.

# $\mathsf{Einstellungen} \rightarrow \mathsf{Nachrichtenerstellung} \rightarrow \mathsf{Rechtschreibprüfungsoptionen}$

Rechtschreibung vor dem Schreiben prüfen Hiermit können Sie die Rechtschreibprüfung aktivieren.

Wörter mit Symbolen überspringen Klammert Wörter mit Symbolen bei der Prüfung aus.

**Wörter mit Ziffern übersrpingen** Klammert Wörter mit Zahlen bei der Prüfung aus.

Wörter überspringen, die nur aus Grossbuchstaben bestehen Klammert grossgeschriebene Wörter bei der Prüfung aus.

# $\mathsf{Einstellungen} \rightarrow \mathsf{Adressbuch} \rightarrow \mathsf{Allgemein}$

**Standard-Adressbuch** Definieren Sie welches Adressbuch als Standard verwendet werden soll.

Kontakte auflisten als Definieren Sie wie die Kontakte angezeigt werden sollen.

Sortierung Definieren Sie wie die Kontakte sortiert werden sollen.

**Einträge pro Seite** Anzahl Kontakte pro Seite.

Keine alternativen E-Mail-Adressen in Autovervollständigung Zeigt nur die Hauptadresse in der Autovervollständigung an.

# Einstellungen $\rightarrow$ Spezialordner $\rightarrow$ Allgemein

# Entwürfe

Definieren Sie hier in welchem Ordner die Entwürfe gespeichert werden sollen.

Gesendet

Definieren Sie hier in welchem Ordner die gesendeten Mails gespeichert werden sollen.

#### Spam

Definieren Sie hier in welchem Ordner die Spam Mails gespeichert werden sollen.

# Gelöscht

Definieren Sie hier in welchem Ordner die gelöschten Mails gespeichert werden sollen.

# $\mathsf{Einstellungen} \rightarrow \mathsf{Server}\text{-}\mathsf{Einstellungen} \rightarrow \mathsf{Allgemein}$

#### Beim Löschen als gelesen markiern

Markiert Nachrichten als gelesen wenn Sie diese löschen.

# Als gelöscht markieren anstatt in den Papierkorb verschieben

Wenn Sie eine Nachricht löschen wird Sie als gelöscht markiert aber nicht in den Papierkorb verschoben.

#### Zeige keine gelöschten Nachrichten an

Klammert die gelöschten Nachrichten in der Anzeige aus.

Löschen wenn Verschieben in den Papierkorb nicht möglich ist

Kann eine Nachricht nicht in den Papierkorb verschoben werden, wird sie gelöscht.

# Nachrichten in Spam direkt löschen

Löscht eine als Spam erkannte Nachricht unverzüglich.

# $\mathsf{Einstellungen} \rightarrow \mathsf{Server}\text{-}\mathsf{Einstellungen} \rightarrow \mathsf{Wartung}$

# Papierkorb beim Abmelden leeren

Wenn Sie Sich aus dem Webmail abmelden wird der Papierkorb automatisch geleert.

### Posteingang beim Abmelden packen

Komprimiert die Mails im Posteingang. Dies spart Speicherplatz.

### Ordner

Hier können Sie Ihre Ordner verwalten (neue Ordner hinzufügen/vorhandene Ordner leeren/löschen). Aktivieren Sie den Haken bei "Abonniert" um den jeweiligen Ordner in der E-Mail Ansicht anzuzeigen. System Ordner können nicht gelöscht werden (INBOX, Trash, Drafts, Ham, Sent, Spam).

# Absender → Einstellungen

# Anzeigename

Definieren Sie hier den Namen den der Empfänger sehen soll.

#### E-Mail

Dies kann nicht geänder werden.

#### Organisiation

Geben Sie hier bei Bedarf Ihren Firmennamen ein.

### Antwort an

Hier können Sie definieren an wen das Mail geht wenn der Empfänger auf "Antworten" klickt.

#### Blind-Kopie

Definieren Sie hier eine E-Mail Adresse die jeweils eine Blindkopie erhalten soll wenn Sie eine E-Mail versenden.

#### **Als Standard**

Definiert diesen Eintrag als Standard.

# Absender → Signatur

Signatur Hinterlegen Sie hier eine Signatur die jedem Mail angehängt wird.

# **HTML-Signatur**

Wenn Sie diese Option aktivieren, können Sie auch HTML Code in der Signatur benutzen.

### Filter

Das neue Webmail bietet Ihnen die Möglichkeit diverse Filter zu definieren. Wir empfehlen Ihnen nur den Standardfiltersatze "managesieve" zu benutzen.

Um einen neuen Filter zu erstellen, klicken Sie in der zweiten Spalte "Filter" auf das "+"

| Einstellungen      | Filtersätze | Filter |
|--------------------|-------------|--------|
| Einstellungen      | managesieve |        |
| Ordner             |             |        |
| Absender           |             |        |
| Y Filter           |             |        |
| eel Passwort       |             |        |
| Spam-Einstellungen |             |        |
| Mailweiterleitung  |             |        |
| Abwesenheitsnotiz  |             |        |

Füllen Sie den Filter nach Ihren Wünschen aus und klicken Sie danach auf "Speichern".

| ilterdefinition                                                        |                                                                        |                                  |
|------------------------------------------------------------------------|------------------------------------------------------------------------|----------------------------------|
| Itername: Vereinsmails                                                 |                                                                        |                                  |
| Für eingehende Nachrichten: —                                          |                                                                        | 0                                |
| <ul> <li>UND (alle Regeln müssen z</li> <li>▼ Von ▲ enthält</li> </ul> | utreffen) ODER (eine der Regeln muss zutreffen<br>verein@shinternet.ch | Für alle Nachrichten     H     - |
| Führe folgende Aktionen aus:                                           |                                                                        |                                  |
| Verschiebe Nachricht nach                                              | Entwürfe                                                               | + -                              |

#### Passwort

Hier können Sie ein neues Passwort für Ihre E-Mail Adresse definieren. Bitte beachten Sie, dass ein neues Passwort mindestens 8 Zeichen beinhalten muss. Wir empfehlen Ihnen, aus Sicherheitsgründen, Ihr Passwort aus Gross- und Kleinschreibung zu definieren, sowie mit Zahlen und Sonderzeichen auszustatten.

#### Spam-Einstellungen

### Betreffzeile bei SPAM-Verdacht verändern

Wird eine Mail als Spam erkannt, wird der Betreff mit einem Zusatz am Anfang ergänzt.

#### Betreff-Zusatz bei Spam-Verdacht

Hier können Sie einstellen wie der Betreff modifiziert werden soll. \_SCORE\_ wird durch den Spamwert des Mails ersetzt

#### Virus-Mails auch zustellen

Ist diese Option aktiviert, werden auch Mails zugestellt bei denen ein Virus entdeckt wurde (nicht empfohlen).

#### Spam-Einstellungen

Stellen Sie hier die gewünschte Filterstufe ein. Wir empfehlen die Stufe "Hoch".

#### **Blockierte Absender**

Dies ist eine zusätzliche Black List. Sie können hier E-Mail Adressen erfassen die unser Spamfilter für Sie aussortieren soll

#### Vom Spamcheck ausgenommene Absender

Dies ist eine zusätzliche Whitelist. Sie können hier E-Mail Adressen erfassen die nicht durch unseren Spamfilter laufen sollen.

# Mailweiterleitung

#### Mailweiterleitung aktiviert

Aktivieren Sie diese Option damit die Weiterleitung eingeschaltet ist.

### Weiterleitungsadresse

Geben Sie hier die komplette E-Mail Adresse ein an welche die Mails weitergeleitet werden sollen.

# Kopie aller eingehenden Mails im Posteingang behalten

Möchten Sie bei einer Weiterleitung eine Kopie in Ihrem Postfach behalten, müssen Sie diese Option aktivieren.

#### Abwesenheitsnotiz

#### Aktivieren

Aktivieren Sie diese Option um die Abwesenheitsmeldung einzuschalten

#### Betreff

Definieren Sie hier den Betreff der Abwesenheit

#### Miteilung

Hier können Sie Ihre exakte Abwesenheitsmeldung erfassen